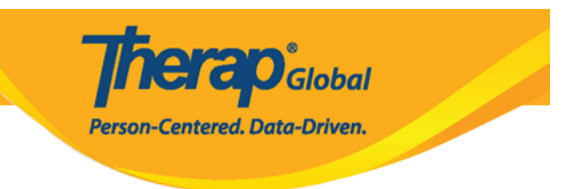

## **Discontinue ISP Program**

Users assigned with the **ISP Program Submit** role can discontinue approved ISP Program Templates.

1. Click on the **Search** link beside **ISP Program** under the **Individual** Tab.

| To Do                   | Care                         |                                                    |  |  |
|-------------------------|------------------------------|----------------------------------------------------|--|--|
| Individual              | T-Log                        | New   Search   Archive                             |  |  |
| Health                  | ISP Data                     | New   Search   Report  <br>Search Report   Archive |  |  |
| Admin                   | ISP                          | New   Search   Review  <br>Acknowledge   Archive   |  |  |
| Agency<br>Reports       | ISP Program                  | New   Search  <br>Acknowledgement Report           |  |  |
| Individual<br>Home Page | ISP Program Template Library | New   Draft   Published  <br>Search                |  |  |

2. Enter necessary search parameters on the **ISP Program Search** page and click on the **Search** button below to search all approved ISP Program within the stated parameters.

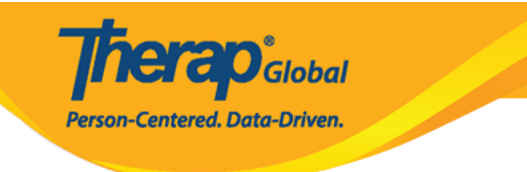

| ISP Program Search |                 |   |        |
|--------------------|-----------------|---|--------|
| Program (Site)     | Search          |   |        |
| Individual         | Niloy Chowdhury | Q |        |
| Entered By         | Search          |   |        |
| ISP Program Author | Search          |   |        |
| Form ID            |                 |   |        |
| ISP Program Name   |                 |   |        |
| Start Date From    | 01/01/2024      |   |        |
| То                 | 01/07/2024      |   |        |
| End Date From      | 03/01/2024      |   |        |
| То                 | 03/13/2024      |   |        |
| Status             | Approved        | • |        |
|                    | Approved        | × |        |
|                    |                 |   |        |
| Selection          |                 |   |        |
|                    |                 |   |        |
| Cancel             |                 |   | Search |

 $\ensuremath{\mathsf{3.Select}}$  the required ISP Program from the list that you want to discontinue.

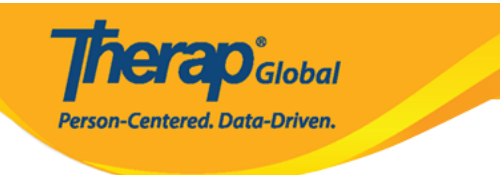

## ISP Program Search

| Program<br>Name \$                     | Site Name                                                                                                    | Individual<br>‡                                                                                                    | ISP Program<br>Name 🗘                                                                                                    | Entered By 🗘                                                                                                    | ISP Program<br>Author 🗘                                                                                                    | Start Date                                                                                                    | End Date                                                                                                    | Target<br>Completion<br>Date \$                                                                                                    | Status ‡                                                                                                    | Time Zone                                                                                                    |
|----------------------------------------|----------------------------------------------------------------------------------------------------|----------------------------------------------------------------------------------------------------|----------------------------------------------------------------------------------------------------|----------------------------------------------------------------------------------------------------|----------------------------------------------------------------------------------------------------|----------------------------------------------------------------------------------------------------|----------------------------------------------------------------------------------------------------|----------------------------------------------------------------------------------------------------|----------------------------------------------------------------------------------------------------|----------------------------------------------------------------------------------------------------|
| (Demo)<br>Education and<br>Development | (Demo) TG<br>Center for<br>Children<br>With<br>Special<br>Needs                                                                               | Chowdhury,<br>Niloy                                                                                                    | Cognitive<br>Development:<br>Literacy                                                                                                    | Afreen, Sonia /<br>Assistant<br>Teacher                                                                                                    | Afreen, Sonia /<br>Assistant<br>Teacher                                                                                                    | 01/01/2024                                                                                                    |                                                                                                    |                                                                                                    | Approved                                                                                                    | Asia/Manila                                                                                                    |
| (Demo)<br>Education and<br>Development | (Demo) TG<br>Center for<br>Children<br>With<br>Special<br>Needs                                                                               | Chowdhury,<br>Niloy                                                                                                    | Activities of<br>Daily Living<br>(ADL) Skills: 1st<br>Term                                                                                                    | Afreen, Sonia /<br>Assistant<br>Teacher                                                                                                    | Afreen, Sonia /<br>Assistant<br>Teacher                                                                                                    | 01/01/2024                                                                                                    | 12/31/2024                                                                                                    | 11/30/2024                                                                                                    | Approved                                                                                                    | Asia/Manila                                                                                                    |
| (Demo)<br>Education and<br>Development | (Demo) TG<br>Center for<br>Children<br>With<br>Special<br>Needs                                                                               | Chowdhury,<br>Niloy                                                                                                    | Gross Motor<br>Skill Third Term                                                                                                    | Afreen, Sonia /<br>Assistant<br>Teacher                                                                                                    | Afreen, Sonia /<br>Assistant<br>Teacher                                                                                                    | 09/01/2023                                                                                                    |                                                                                                    |                                                                                                    | Approved                                                                                                    | Asia/Manila                                                                                                    |
| tries                                  |                                                                                                    |                                                                                                    |                                                                                                    |                                                                                                    |                                                                                                    |                                                                                                    |                                                                                                    |                                                                                                    |                                                                                                    |                                                                                                    |
|                                        | Program<br>Name<br>(Demo)<br>Education and<br>Development<br>(Demo)<br>Education and<br>Development<br>(Demo)<br>Education and<br>Development | Program Name Site Name   (Demo) (Demo) TG   Education and Center for   Development Children   Vith Special   Needs Center for   Children Vith   Special Needs   (Demo) Children   Education and Chemo) TG   Development Chemo) TG   Education and Children   Development Chemo) TG   Education and Chemo) TG   Education and Development   Development Children   With Special   Needs Special   Needs Special   Special Needs   ries Special | Program Name Site Name Individual   (Demo) (Demo) TG Chowdhury,   Education and Center for Niloy   Development (Demo) TG Chowdhury,   (Demo) (Demo) TG Chowdhury,   (Demo) (Demo) TG Chowdhury,   Education and (Demo) TG Chowdhury,   Development (Demo) TG Chowdhury,   Vith Special Needs   (Demo) (Demo) TG Chowdhury,   Education and Chemo) TG Chowdhury,   Development (Demo) TG Chowdhury,   Vith Special Niloy   Needs Niloy Niloy   riss Special Niloy | Program Name Site Name Individual ISP Program Name   (Demo) (Demo) TG Chowdhury, Cognitive   Education and Development (Demo) TG Chowdhury, Cognitive   (Demo) Children Niloy Development: Literacy   (Demo) (Demo) TG Chowdhury, Cognitive Development:   (Demo) (Demo) TG Chowdhury, Activities of Daily Living   (Demo) Center for Niloy Daily Living (ADL) Skills: 1st   Needs Needs Niloy Gross Motor   (Demo) Center for Niloy Gross Motor   Special Needs Niloy Gross Motor Skill Third Term   Needs Niloy Skill Third Term Skill Third Term   Nikods Needs Niloy Skill Third Term | Program Name Site Name Individual ISP Program Name Entered By    (Demo) (Demo) TG Chowdhury, Cognitive Afreen, Sonia /   Education and Development Children With Special Needs Niloy Cognitive Development: Afreen, Sonia /   (Demo) (Demo) TG Chowdhury, Development: Literacy Afreen, Sonia /   (Demo) (Demo) TG Chowdhury, Development: Afreen, Sonia /   (Demo) (Demo) TG Chowdhury, Activities of Assistant   Education and Development Center for Niloy Daily Living Assistant   Needs Niloy Special Needs Shiloy Skilis: 1st Afreen, Sonia /   (Demo) Center for Niloy Skili Third Term Assistant / Assistant /   Development Development Center for Niloy Skili Third Term Assistant /   Meeds Niloy Skili Third Term Afreen, Sonia / Assistant /   Needs Niloy Skili Third Term Assistant / Assistant /   Needs Needs Niloy </td <td>Program Name Site Name Individual ISP Program Name Entered By ISP Program Author   (Demo) (Demo) TG Chowdhury, Center for Children With Special Needs Cognitive Development: Literacy Afreen, Sonia / Assistant Teacher Afreen, Sonia / Assistant Teacher   (Demo) (Demo) TG Chowdhury, Children With Special Needs Chowdhury, Needs Afreen, Sonia / Assistant Teacher Afreen, Sonia / Assistant Teacher   (Demo) (Demo) TG Chowdhury, Needs Activities of Daily Living (ADL) Skills: 1st Term Afreen, Sonia / Assistant Teacher Afreen, Sonia / Assistant Teacher   (Demo) (Demo) TG Chowdhury, Niloy Activities of Daily Living (ADL) Skills: 1st Term Afreen, Sonia / Assistant Teacher Assistant Teacher   (Demo) (Demo) TG Chowdhury, Niloy Gross Motor Skill Third Term Afreen, Sonia / Assistant Teacher Assistant Teacher   (Demo) Cheart for Children With Special Needs Niloy Gross Motor Skill Third Term Afreen, Sonia / Assistant Teacher Assistant Teacher   Needs Niloy Skill Third Term Afreen, Sonia / Assistant Teacher Assistant Teacher Assistant Teacher   Needs Niloy Skill Third Term Afreen, Sonia / Assistant Teacher</td> <td>Program Name Site Name Individual ISP Program Name Entered By + ISP Program Author + Start Date   (Demo) (Demo) TG Chowdhury, Cognitive Afreen, Sonia / Afreen, Sonia / Afreen, Sonia / Assistant Teacher 01/01/2024   (Demo) Chowdhury, Cognitive Afreen, Sonia / Afreen, Sonia / Afreen, Sonia / Assistant Teacher 01/01/2024   (Demo) Chowdhury, Niloy Development: Literacy Afreen, Sonia / Assistant Teacher 01/01/2024   (Demo) Chowdhury, Chowdhury, Cognitive Afreen, Sonia / Afreen, Sonia / Afreen, Sonia / 01/01/2024   (Demo) Chowdhury, Chowdhury, Activities of Afreen, Sonia / Afreen, Sonia / Assistant Teacher Assistant Teacher Assistant Teacher Assistant Teacher Assistant Teacher Assistant Teacher Assistant Teacher Assistant Teacher Assistant Teacher Niloy Skill Third Term Assistant Teacher Assistant Teacher Assistant <td< td=""><td>Program<br/>NameSite Name<br/>(Demo) TG<br/>Children<br/>Vilin<br/>Special<br/>NeedsIndividual<br/>(ISP Program<br/>NameISP Program<br/>Entered ByISP Program<br/>AuthorStart Date<br/>(ISP Program<br/>AuthorEnd Date<br/>(ISP Program<br/>Author(Demo)<br/>Education and<br/>Development<br/>Needs(Demo) TG<br/>Children<br/>Vilin<br/>Special<br/>NeedsChowdhury,<br/>NiloyCognitive<br/>Development:<br/>LiteracyAfreen, Sonia /<br/>Assistant<br/>TeacherAfreen, Sonia /<br/>Assistant<br/>Teacher01/01/2024Image: Component of the component of the component of t</td><td>Program Name Site Name Individual ISP Program Name ISP Program Author Start Date End Date Target Completion Date   (Demo) (Demo) TG Chowdhury, Cognitive Afreen, Sonia / Assistant Teacher Afreen, Sonia / Assistant Teacher 01/01/2024 Image: Completion Date Image: Completion Date Image: Completion Dat</td><td>Program Name Site Name Individual ISP Program Name ISP Program Author Start Date End Date Target Completion Date Status e   (Demo) Education and Development Development Development Development Nwith Special Needs (Demo) TG Center for Children With Special Needs Comodhury, Comodhury, Distribution Date Afreen, Sonia / Assistant Teacher 01/01/2024 Image: Completion Date Approved   (Demo) TG Center for Children With Special Needs Comodhury, Robustis 1st Term Afreen, Sonia / Assistant Teacher 01/01/2024 12/31/2024 11/30/2024 Approved   (Demo) TG Center for Children With Special Needs Comodhury, Robustis 1st Term Afreen, Sonia / Assistant Teacher 01/01/2024 12/31/2024 11/30/2024 Approved   (Demo) TG Center for Children With Special Needs Comodhury, Robustis 1st Term Afreen, Sonia / Assistant Teacher 01/01/2024 12/31/2024 11/30/2024 Approved   (Demo) TG Children With Special Needs Comodhury, Robustis 1st Term Afreen, Sonia / Assistant Teacher 01/01/2023 12/31/2024 11/30/2024 Approved   (Demo) TG Children With Special Needs Comodhury, Robustis 1st Term Afreen, Sonia / Assistant Teacher 09/01/2023 Image: Robustis 1st Teacher Sproved   (D</td></td<></td> | Program Name Site Name Individual ISP Program Name Entered By ISP Program Author   (Demo) (Demo) TG Chowdhury, Center for Children With Special Needs Cognitive Development: Literacy Afreen, Sonia / Assistant Teacher Afreen, Sonia / Assistant Teacher   (Demo) (Demo) TG Chowdhury, Children With Special Needs Chowdhury, Needs Afreen, Sonia / Assistant Teacher Afreen, Sonia / Assistant Teacher   (Demo) (Demo) TG Chowdhury, Needs Activities of Daily Living (ADL) Skills: 1st Term Afreen, Sonia / Assistant Teacher Afreen, Sonia / Assistant Teacher   (Demo) (Demo) TG Chowdhury, Niloy Activities of Daily Living (ADL) Skills: 1st Term Afreen, Sonia / Assistant Teacher Assistant Teacher   (Demo) (Demo) TG Chowdhury, Niloy Gross Motor Skill Third Term Afreen, Sonia / Assistant Teacher Assistant Teacher   (Demo) Cheart for Children With Special Needs Niloy Gross Motor Skill Third Term Afreen, Sonia / Assistant Teacher Assistant Teacher   Needs Niloy Skill Third Term Afreen, Sonia / Assistant Teacher Assistant Teacher Assistant Teacher   Needs Niloy Skill Third Term Afreen, Sonia / Assistant Teacher | Program Name Site Name Individual ISP Program Name Entered By + ISP Program Author + Start Date   (Demo) (Demo) TG Chowdhury, Cognitive Afreen, Sonia / Afreen, Sonia / Afreen, Sonia / Assistant Teacher 01/01/2024   (Demo) Chowdhury, Cognitive Afreen, Sonia / Afreen, Sonia / Afreen, Sonia / Assistant Teacher 01/01/2024   (Demo) Chowdhury, Niloy Development: Literacy Afreen, Sonia / Assistant Teacher 01/01/2024   (Demo) Chowdhury, Chowdhury, Cognitive Afreen, Sonia / Afreen, Sonia / Afreen, Sonia / 01/01/2024   (Demo) Chowdhury, Chowdhury, Activities of Afreen, Sonia / Afreen, Sonia / Assistant Teacher Assistant Teacher Assistant Teacher Assistant Teacher Assistant Teacher Assistant Teacher Assistant Teacher Assistant Teacher Assistant Teacher Niloy Skill Third Term Assistant Teacher Assistant Teacher Assistant <td< td=""><td>Program<br/>NameSite Name<br/>(Demo) TG<br/>Children<br/>Vilin<br/>Special<br/>NeedsIndividual<br/>(ISP Program<br/>NameISP Program<br/>Entered ByISP Program<br/>AuthorStart Date<br/>(ISP Program<br/>AuthorEnd Date<br/>(ISP Program<br/>Author(Demo)<br/>Education and<br/>Development<br/>Needs(Demo) TG<br/>Children<br/>Vilin<br/>Special<br/>NeedsChowdhury,<br/>NiloyCognitive<br/>Development:<br/>LiteracyAfreen, Sonia /<br/>Assistant<br/>TeacherAfreen, Sonia /<br/>Assistant<br/>Teacher01/01/2024Image: Component of the component of the component of t</td><td>Program Name Site Name Individual ISP Program Name ISP Program Author Start Date End Date Target Completion Date   (Demo) (Demo) TG Chowdhury, Cognitive Afreen, Sonia / Assistant Teacher Afreen, Sonia / Assistant Teacher 01/01/2024 Image: Completion Date Image: Completion Date Image: Completion Dat</td><td>Program Name Site Name Individual ISP Program Name ISP Program Author Start Date End Date Target Completion Date Status e   (Demo) Education and Development Development Development Development Nwith Special Needs (Demo) TG Center for Children With Special Needs Comodhury, Comodhury, Distribution Date Afreen, Sonia / Assistant Teacher 01/01/2024 Image: Completion Date Approved   (Demo) TG Center for Children With Special Needs Comodhury, Robustis 1st Term Afreen, Sonia / Assistant Teacher 01/01/2024 12/31/2024 11/30/2024 Approved   (Demo) TG Center for Children With Special Needs Comodhury, Robustis 1st Term Afreen, Sonia / Assistant Teacher 01/01/2024 12/31/2024 11/30/2024 Approved   (Demo) TG Center for Children With Special Needs Comodhury, Robustis 1st Term Afreen, Sonia / Assistant Teacher 01/01/2024 12/31/2024 11/30/2024 Approved   (Demo) TG Children With Special Needs Comodhury, Robustis 1st Term Afreen, Sonia / Assistant Teacher 01/01/2023 12/31/2024 11/30/2024 Approved   (Demo) TG Children With Special Needs Comodhury, Robustis 1st Term Afreen, Sonia / Assistant Teacher 09/01/2023 Image: Robustis 1st Teacher Sproved   (D</td></td<> | Program<br>NameSite Name<br>(Demo) TG<br>Children<br>Vilin<br>Special<br>NeedsIndividual<br>(ISP Program<br>NameISP Program<br>Entered ByISP Program<br>AuthorStart Date<br>(ISP Program<br>AuthorEnd Date<br>(ISP Program<br>Author(Demo)<br>Education and<br>Development<br>Needs(Demo) TG<br>Children<br>Vilin<br>Special<br>NeedsChowdhury,<br>NiloyCognitive<br>Development:<br>LiteracyAfreen, Sonia /<br>Assistant<br>TeacherAfreen, Sonia /<br>Assistant<br>Teacher01/01/2024Image: Component of the component of the component of t | Program Name Site Name Individual ISP Program Name ISP Program Author Start Date End Date Target Completion Date   (Demo) (Demo) TG Chowdhury, Cognitive Afreen, Sonia / Assistant Teacher Afreen, Sonia / Assistant Teacher 01/01/2024 Image: Completion Date Image: Completion Date Image: Completion Dat | Program Name Site Name Individual ISP Program Name ISP Program Author Start Date End Date Target Completion Date Status e   (Demo) Education and Development Development Development Development Nwith Special Needs (Demo) TG Center for Children With Special Needs Comodhury, Comodhury, Distribution Date Afreen, Sonia / Assistant Teacher 01/01/2024 Image: Completion Date Approved   (Demo) TG Center for Children With Special Needs Comodhury, Robustis 1st Term Afreen, Sonia / Assistant Teacher 01/01/2024 12/31/2024 11/30/2024 Approved   (Demo) TG Center for Children With Special Needs Comodhury, Robustis 1st Term Afreen, Sonia / Assistant Teacher 01/01/2024 12/31/2024 11/30/2024 Approved   (Demo) TG Center for Children With Special Needs Comodhury, Robustis 1st Term Afreen, Sonia / Assistant Teacher 01/01/2024 12/31/2024 11/30/2024 Approved   (Demo) TG Children With Special Needs Comodhury, Robustis 1st Term Afreen, Sonia / Assistant Teacher 01/01/2023 12/31/2024 11/30/2024 Approved   (Demo) TG Children With Special Needs Comodhury, Robustis 1st Term Afreen, Sonia / Assistant Teacher 09/01/2023 Image: Robustis 1st Teacher Sproved   (D |

4. On the selected ISP Program, scroll down to the bottom and click on the **Discontinue** button to only discontinue the ISP Program.

To discontinue this ISP Program and save it in the draft, click on the **Discontinue & Save as Draft** button.

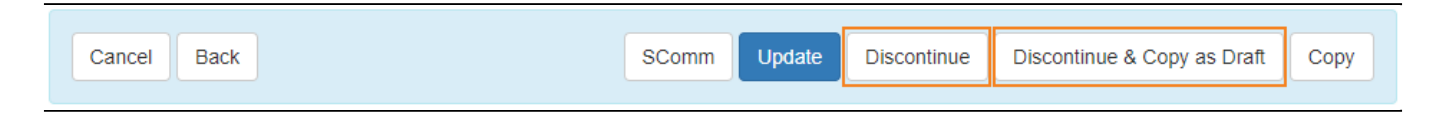

5. A pop-up will appear asking the **Reason for Discontinuation**. Click on the **Confirm** button after filling out the form.

| * Reason for Discontinuation | ×       |
|------------------------------|---------|
|                              |         |
| No longer needed.            |         |
|                              | //      |
| About 2983 characters left   |         |
|                              | Confirm |

Person-Centered. Data-Driven.

6. A confirmation prompt will be displayed. Click on the **Yes** button to discontinue the ISP Program or click on the **No** button to return to the ISP Program.

| Discontinuing an ISP Program will immediately <b>stop</b> all data collection<br>and cannot be <b>undone</b> . Any changes made to the ISP Program excep<br>not be saved. Are you sure you want to discontinue this form? | n for this program<br>ot the End Date will |
|----------------------------------------------------------------------------------------------------|--------------------------------------------|
|                                                                                                    | No Yes                                     |

7. A confirmation message will be displayed if the ISP Program has been successfully discontinued.

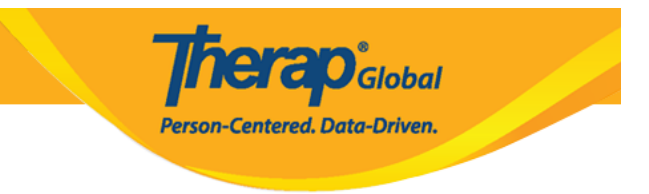

The form ISP-DEMOTPHL-N574NCFZV8427 has been successfully Discontinued